#### 4. マスタ設定

#### ■オーナー別口座設定

送金先口座の設定を行う機能です。

(送金先口座はオプションとなりますのでご利用については当社支店にお問い合わせください)

1. トップページからオーナー別口座設定を押下します。

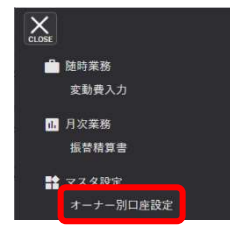

### 2. トップページからオーナー別口座設定を押下します。

| オーナー別口座                            | 設定            |      |                  |                       |    |                |                     |                    |                      |                        |   |
|------------------------------------|---------------|------|------------------|-----------------------|----|----------------|---------------------|--------------------|----------------------|------------------------|---|
| 😫 新規登録                             |               |      |                  |                       |    |                |                     |                    |                      |                        |   |
| オーナー名                              |               | 口座番号 |                  |                       | ્વ | 検索             |                     |                    |                      |                        |   |
|                                    |               |      |                  |                       |    |                |                     |                    |                      |                        |   |
|                                    |               |      |                  |                       |    |                |                     |                    |                      |                        |   |
| オーナー名                              | ÷             | 銀行   | ¢                | 支店                    | ¢  | 種別             | ¢                   | 口座番号               | ¢                    | 口座名義人                  | ¢ |
| <b>オーナー名</b><br>ロイヤル大矢取            | ≑<br>佐賀       | 銀行   | <b>↓</b><br>本店営: | 支店<br>業部              | ÷  | 種別             | ¢<br>22863          | 口座番号<br>337        | \$<br>0/78.4         | 口座名義人<br>オヤトリ          | ¢ |
| <b>オーナー名</b><br>ロイヤル大矢取<br>ロイヤル木下町 | ↓<br>佐賀<br>佐賀 | 銀行   | ↓<br>本店営<br>県庁   | <mark>支店</mark><br>業部 | ÷  | 種別<br>普通<br>普通 | ¢<br>22863<br>10920 | 口座番号<br>337<br>050 | \$<br>በብጥሌታ<br>በብጥሌታ | 口座名義人<br>オヤトリ<br>ノンタマチ | ÷ |

| オーナー別口座設定 |                    |
|-----------|--------------------|
| オーナー名     | オーナー名を入力します。       |
| 口座番号      | ロ座番号を入力します。        |
| 検索        | 検索条件で一覧の検索を行います。   |
| 新規登録      | オーナー別ロ座の新規登録を行います。 |

# ■オーナー別口座変更・削除

オーナー別口座の登録や削除を行います。

| オーナー別口座変       | 更・削除        |        |       |         |    |  |
|----------------|-------------|--------|-------|---------|----|--|
| ▲ 指定のオーナーは振込先と | して使用中です。削除は | できません。 |       |         |    |  |
| オーナー名 💩 🕅      | ロイヤル大矢取     |        |       |         |    |  |
|                | 銀行コード 017   | 9      | 支店コード | 500     | 参照 |  |
|                | 佐賀          |        | 本店営業部 |         |    |  |
| 回収資金振込口座 🕺     | 預金種別 普通     | ~      | 口座番号  | 2286337 |    |  |
|                | 口座名義人 ロイヤル  | はオヤトリ  |       |         |    |  |
|                |             |        |       |         |    |  |
| ← 戻る           |             | 🖊 登 録  |       |         |    |  |

| オーナー別口座変 | 更·削除  |                                                                                                    |
|----------|-------|----------------------------------------------------------------------------------------------------|
| オーナー名    | ※必須項目 | オーナー名を入力します。                                                                                                    |
| 銀行コード    | ※必須項目 | 金融機関コードを入力します。                                                                                                    |
| 参照       |       | 銀行コードおよび支店コードの検索画面が表示されます。                                                                                                    |
| 支店コード    | ※必須項目 | 金融機関の支店コードを入力します。                                                                                                    |
| 預金種別     | ※必須項目 | ロ座種別を選択します。                                                                                                    |
| 口座番号     | ※必須項目 | 口座番号を入力します。                                                                                                    |
| 口座名義人    | ※必須項目 | □ 座名義人を半角カナ文字で入力します。         使用可能な文字         数字       0 1 2 3 4 5 6 7 8 9         アルファベット       A B C D E F G H I J K L M N O P Q R S T U V W X Y Z         カナ文字       7 4 7 I オ カ キ ク 7 3 9         カナ文字       7 4 7 I オ カ キ ク 7 3 9         カナ文字       7 4 7 I オ カ キ ク 7 3 9         カナ文字       7 4 7 I オ カ キ ク 7 3 9         ブレファベット       A B C D E F G H I J K L M N O P Q R S T U Y F Y F F J F Y Z 1 0 1 1 1 1 1 1 1 1 1 1 1 1 1 1 1 1 1 |

- ■登録したオーナーロ座を契約情報に設定する 新たにオーナー別ロ座設定をした後、設定を行ってください。
  - 1. トップページから変動費入力を押下します。

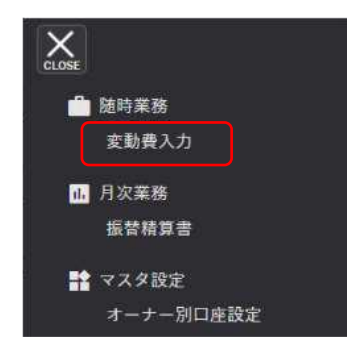

2. 変動費入力画面で検索条件を入力し検索を押下します。 オーナーロ座を設定したい契約者名を押下します。

| 0                                           |                                  |                      |                |     |         |         |      |                                                                                       |                          |                                                         |
|---------------------------------------------|----------------------------------|----------------------|----------------|-----|---------|---------|------|---------------------------------------------------------------------------------------|--------------------------|---------------------------------------------------------|
| 空動費入力                                       |                                  |                      |                |     |         |         |      |                                                                                       |                          |                                                         |
| 次回振替日 2021/12/27<br>時日 2021/12/10<br>秋禄 家家部 |                                  | 件名<br>甘葉始月 平<br>Q、検索 | 契約者名<br>月 保証養号 |     |         |         |      |                                                                                       |                          |                                                         |
| 作の情報が見つかりました。                               | _                                |                      |                |     |         |         |      |                                                                                       |                          |                                                         |
| 変動費の情報を入力し、請求情報を更新<br>物件名                   | <ol> <li>未読がタ:<br/>号室</li> </ol> | ∨を押してください。<br>契約者    | ● 家貨等 ●        | 調整額 | 6 (RE 0 | 振發開始    | 請求停止 | 1 F1<br>服込先口座                                                                         | 3組装7 - 4777 D-1 回 防水明細一型 | <ul> <li>表示</li> <li>算法求明報一覧CS</li> <li>保証書号</li> </ul> |
| 「リーン和田仲町                                    | 102                              | <b>美台堂</b>           | 45,000         | 0   | 0       | 2016/02 | 0    |                                                                                       | 00000000000012345678     | 40000039                                                |
| 白山町                                         | 202                              | 18点 10角              | 40,500         | 0   | 0       | 2013/12 | D    | 9 509779                                                                              |                          | 40020006                                                |
| ラス酒白茶                                       | 102                              | 竹原彩如                 | 40,000         | 0   | 0       | 2014/05 | 2    | D(751)/577                                                                            |                          | 40000012                                                |
| ラス富会町市々水                                    | 101                              | ほん咲                  | 33,000         | 0   | 0       | 2013/07 |      | 55'7'52/49'                                                                           |                          | 40000003                                                |
| ラス富合町古々水                                    | 102                              | 川原東久                 | 43,000         | 0   | 0       | 2013/11 | 0    | 69° F. 58089'                                                                         |                          | 40030025                                                |
| ラス富合町市々水                                    | 202                              | 田野 水香                | 46,240         | 0   | 0       | 2014/05 |      | 14° 7° 28049°                                                                         |                          | 40000010                                                |
| ラス片伝                                        | 203                              | 渡道 奈住                | 40,300         | 0   | 0       | 2016/07 | 0    |                                                                                       |                          | 40000041                                                |
| リームーツ松                                      | 201                              | 果沢 動畫                | 55,940         | 0   | 0       | 2013/12 |      | $\psi \varphi^{*} \mathcal{T}^{*} \supset \lambda \sigma \mathcal{T} \mathcal{T}^{*}$ |                          | 40000007                                                |
| リーム和天街                                      | 203                              | 布班 韓治                | 35,200         | 0   | 0       | 2015/06 |      | F 3-18924 7                                                                           |                          | 40000032                                                |
| ワーム和天別                                      | 207                              | 檀山 理典                | 38.200         | .0  | 0       | 2015/03 |      | F 3-65724 2                                                                           |                          | 40000027                                                |
| レイス新町                                       | 1                                | <b>沖車</b> 次          | 4,000          | 0   | 0       | 2014/06 |      | 248667789                                                                             |                          | 40030015                                                |
| パーサイド大中                                     | A                                | 展山 理妙                | 57.000         | 0   | 0       | 2014/02 | 2    | 15 7 778 (195) 15(165                                                                 |                          | 40000008                                                |
|                                             |                                  |                      |                |     |         |         | ~    |                                                                                       |                          |                                                         |

3. 契約詳細登録画面にて振込先口座を設定し【登録】を押下します。(口座 番号で検索もかけることができます。)

| 契約詳細登録    |                                       |             |
|-----------|---------------------------------------|-------------|
| 物件名 🌇     | グリーン和田仲町                              |             |
| 部屋番号      | 102                                   |             |
| 契約者 🎦     | 周 <u>鈴</u> 香                          |             |
|           | 教行コード 9900 支店コード 775                  |             |
| 振發口座      | ほうちょ         副使用量           現金推測<新使貯金 |             |
|           | 口庄名高人 5-14(9-3                        |             |
| 保証        | 保証者り                                  |             |
| 振替開始月     | 2016/02                               |             |
| 請求停止      | ○ 請求得止                                |             |
| 顺客委号      | 000000000012345678                    |             |
|           | 指定なし                                  | •           |
| 旗必光口座     | 口压等于 统治                               |             |
|           | 国家教徒 45,000                           |             |
| 固定費 (家貨等) | 市市 45000 井田市 0 計単地化 0                 | 振込先口座設定俊、   |
|           | ±α+(+=±;β 0                           | 🦯 【登録】を必ず押下 |
|           | READ 0                                |             |
| 101 11 11 |                                       |             |

## 4. 変動費入力画面に自動的に移行し口座設定されていれば赤枠に口座名義人が表示されています。

| 反劉莫八刀                                       |               |                        |                  |     |        |         |            |                |                                            |                  |
|---------------------------------------------|---------------|------------------------|------------------|-----|--------|---------|------------|----------------|--------------------------------------------|------------------|
| 次间振梦日 2021/12/27<br>除日 2021/12/10<br>伏塔 法承望 | 1             | 9件名<br>転替開始月 9<br>Q、検索 | 契約者名<br>5 月 保証番号 |     |        |         |            |                |                                            |                  |
| 件の情報が見つかりました。                               |               |                        |                  |     |        |         |            |                |                                            |                  |
| 変動費の情報を入力し、請求情報を更<br>物件名                    | 新後、承認ボタ<br>号空 | ンを押してください。<br>契約者      | 0 家货等 0          | 調整額 | ♦ 保証 ♦ | 振替開始    | · 請求停止     | 全 FBL<br>振込先口産 | <sup>2 - 3777 □-1</sup> 圖 請求明報一覧表示<br>顧客證号 | BR利用一覧CS<br>保証書号 |
| リーン和田沖町                                     | 102           | 吴 仲雪                   | 45,000           | 0   | 0      | 2016/02 | 0          |                | 000000000012345678                         | 40000039         |
| 日山町                                         | 202           | 郡法 約月                  | 40,500           | 0   | 0      | 2013/12 |            | 9 SQ477F       |                                            | 40000006         |
| ラス演白第                                       | 102           | 竹高彩加                   | 40,000           | 0   | 0      | 2014/05 |            | D{9x+/597#     |                                            | 40000012         |
| ラス富合町市々水                                    | 101           | 畑心味                    | 33,000           | 0   | 0      | 2013/07 |            | 159 F 52049    |                                            | 40000003         |
| ラス富合町志々水                                    | 102           | 川南武久                   | 43,000           | 0   | 0      | 2013/11 |            | 69° F 72019    |                                            | 40000005         |
| ラス富合町市々水                                    | 202           | 相野 冻 朝                 | 46,240           | 0   | 0      | 2014/05 |            | 19' F 72049    |                                            | 40000010         |
| ラス片保                                        | 203           | 渡辺 愛住                  | 40,300           | 0   | 0      | 2016/07 |            |                |                                            | 40000041         |
| リームーツ松                                      | 201           | 果沢 新吉                  | 55,940           | 0   | o      | 2013/12 | 0          | 65° 7° >2199   |                                            | 4000007          |
| リーム和天別                                      | 203           | 布班 健治                  | 35,200           | 0   | 0      | 2015/06 |            | F 9-497>N 7    |                                            | 40000032         |
| リーム和天別                                      | 207           | 檀山 理夫                  | 38,200           | 0   | 0      | 2015/03 | D          | F 9-L9724 9    |                                            | 40000027         |
| レイス新町                                       | 1             | 注 幸次                   | 4,000            | 0   | 0      | 2014/06 |            | 794617769      |                                            | 40000015         |
|                                             |               |                        |                  |     |        |         | Transfer 1 |                |                                            |                  |